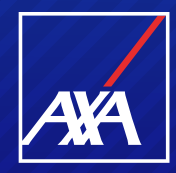

# PP WEB PRESTADORES DE SERVICIO GASTOS MÉDICOS MAYORES

### **Complemento de Pago**

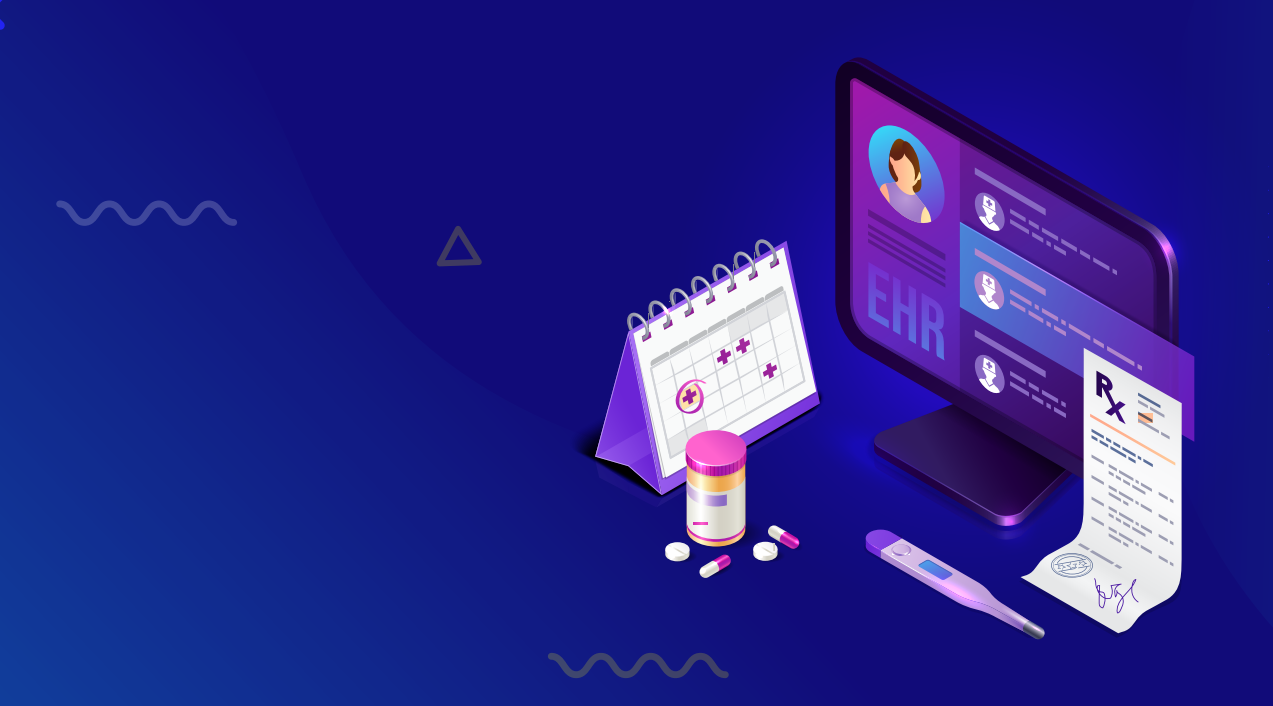

### **Complemento de Pago**

### Aplica para facturas de origen con Método de Pago PPD

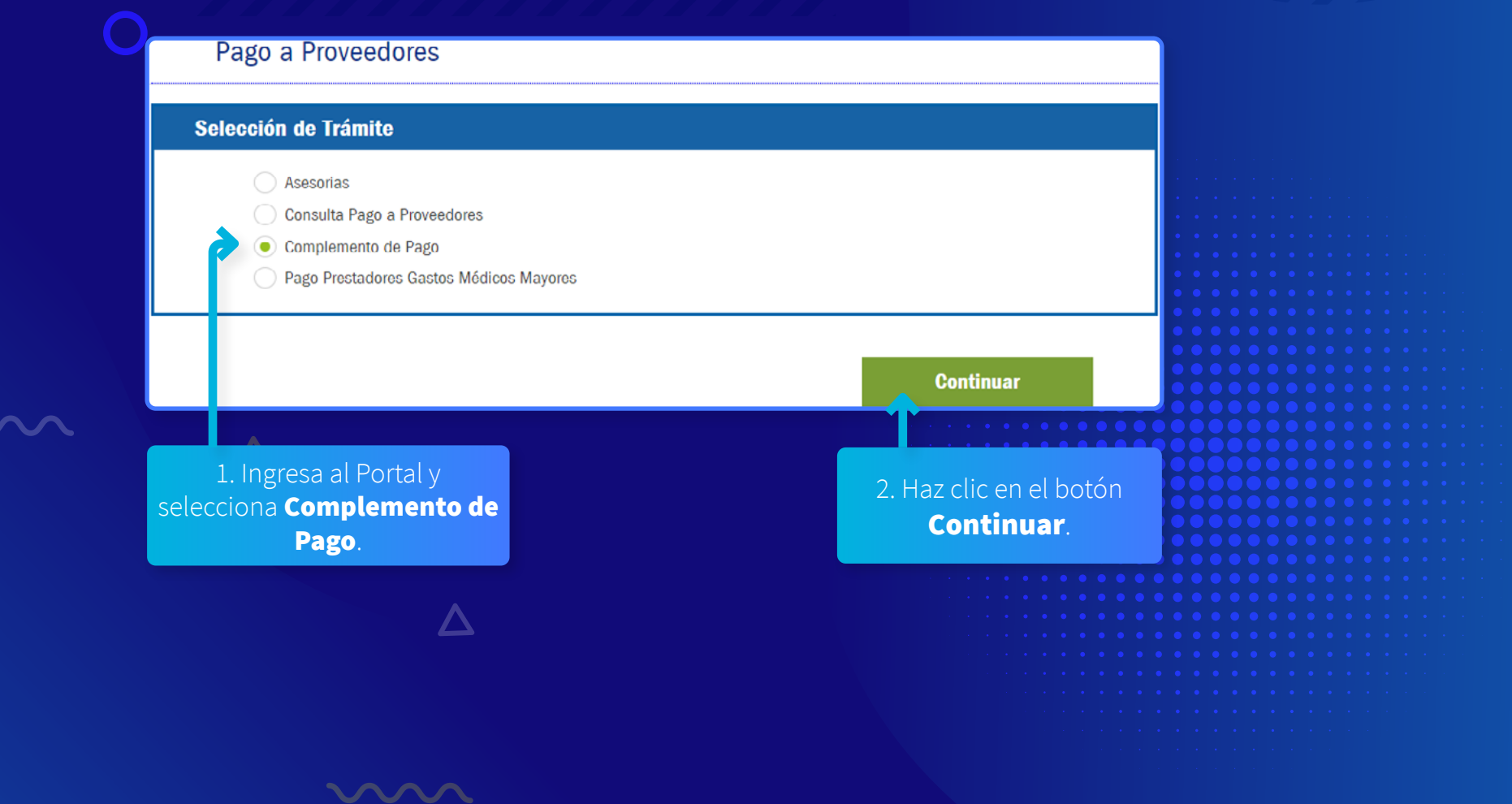

### Complemento de Pago

### Aplica para facturas de origen con Método de Pago PPD

|                              |          | Pago a Proveedores                            |                                    |  |
|------------------------------|----------|-----------------------------------------------|------------------------------------|--|
|                              |          | Datos Proveedor                               |                                    |  |
|                              |          | RFC Proveedor:                                | Nombre del Proveedor:              |  |
| Portal mostrará la siguiente |          | Tipo de Proveedor: PERSONA FISICA             | Zona: METROPOLITANA                |  |
| antalla, donde encontrarás   |          |                                               |                                    |  |
| secciones las cuales se      |          | Notificación de Correo Electrónico            |                                    |  |
| etallarán más adelante:      |          | LLENAR LOS SIGUIENTES CAMPOS                  |                                    |  |
|                              |          | Los campos con asterisco(*) son obligatorios. |                                    |  |
|                              |          |                                               |                                    |  |
| Datos Proveedor.             |          | Subir Documentos                              |                                    |  |
| Notificación de Correo       |          | Nombre del archivo Tamaño (MB)                | Documento Versión Eliminar Archivo |  |
| Flectrónico                  |          |                                               | Adjuntar Documentos                |  |
| $\Delta$                     |          |                                               |                                    |  |
| Subir Documentos.            |          |                                               |                                    |  |
|                              |          | Anterior                                      | Enviar                             |  |
|                              |          |                                               |                                    |  |
|                              | $\wedge$ |                                               |                                    |  |
|                              |          |                                               |                                    |  |
|                              |          |                                               |                                    |  |
|                              |          |                                               |                                    |  |
|                              |          |                                               |                                    |  |

# Sección 1. Datos Proveedor

En esta sección se muestran los **Datos del Proveedor**.

Datos Proveedor

RFC Proveedor:

Tipo de Proveedor: PERSONA FISICA
Zona: METROPOLITANA

# Sección 2. Notificación de correo electrónico

Se te solicitará el correo electrónico donde enviaremos el resultado del procesamiento del **Complemento de Pago**.

Es muy importante anotarlo correctamente, de otra manera no podrás recibir el resultado del proceso de tu archivo.

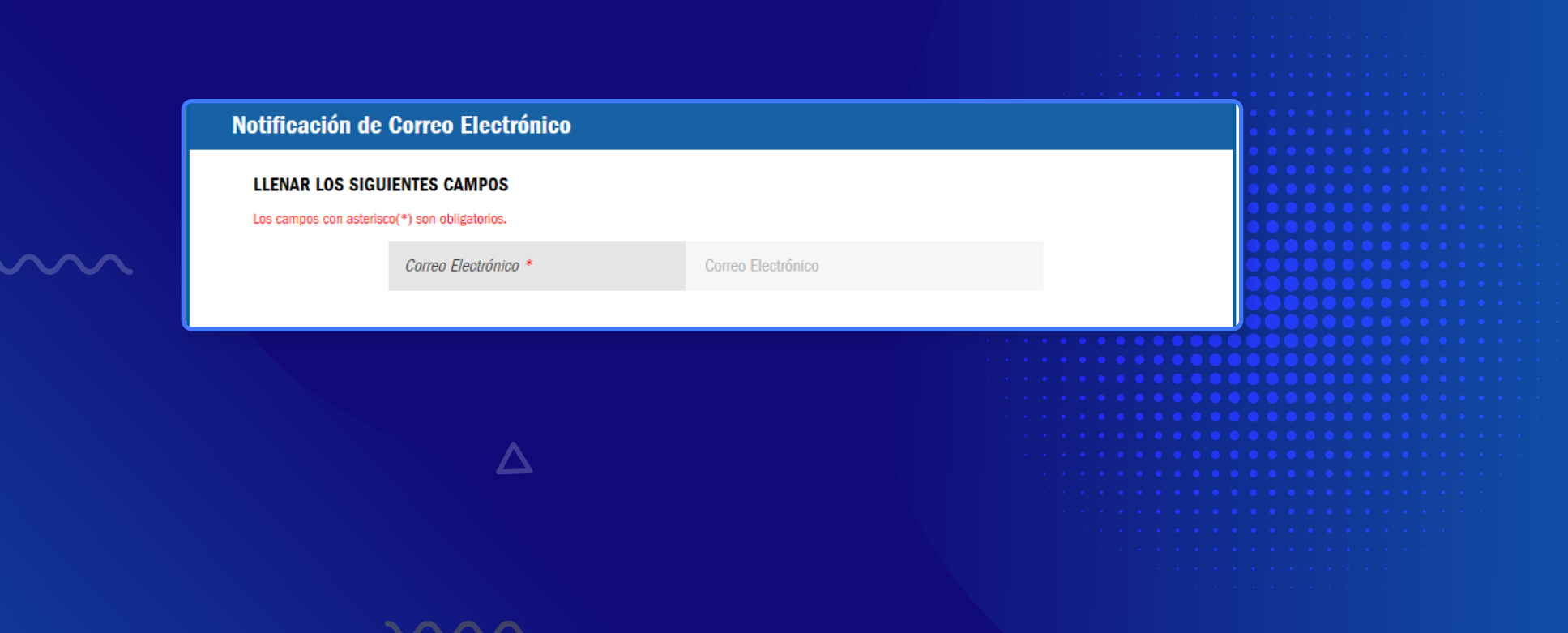

## Sección 3. Carga de Complemento

Deberás adjuntar los archivos **PDF y XML** del Complemento de Pago.

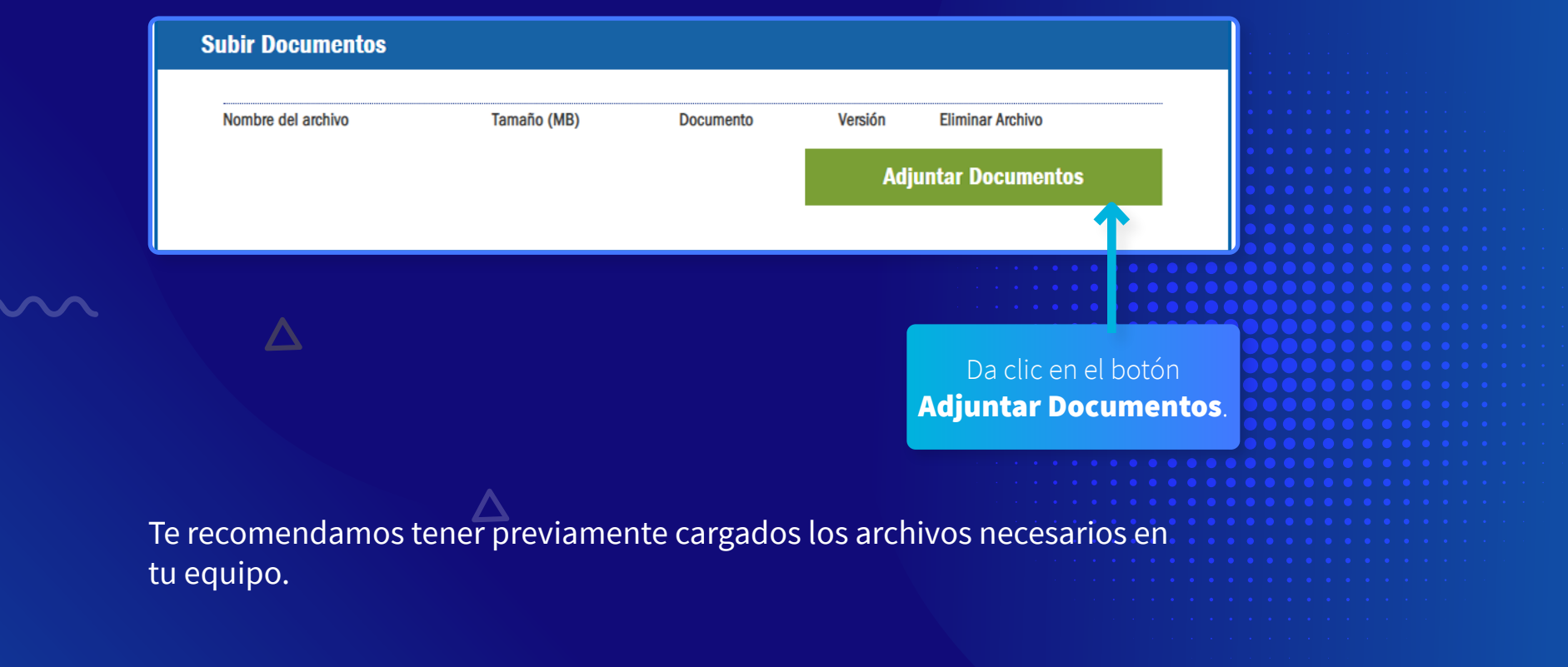

## Sección 3.1 Carga de Complemento

Adjunta los archivos PDF y XML del Complemento de Pago.

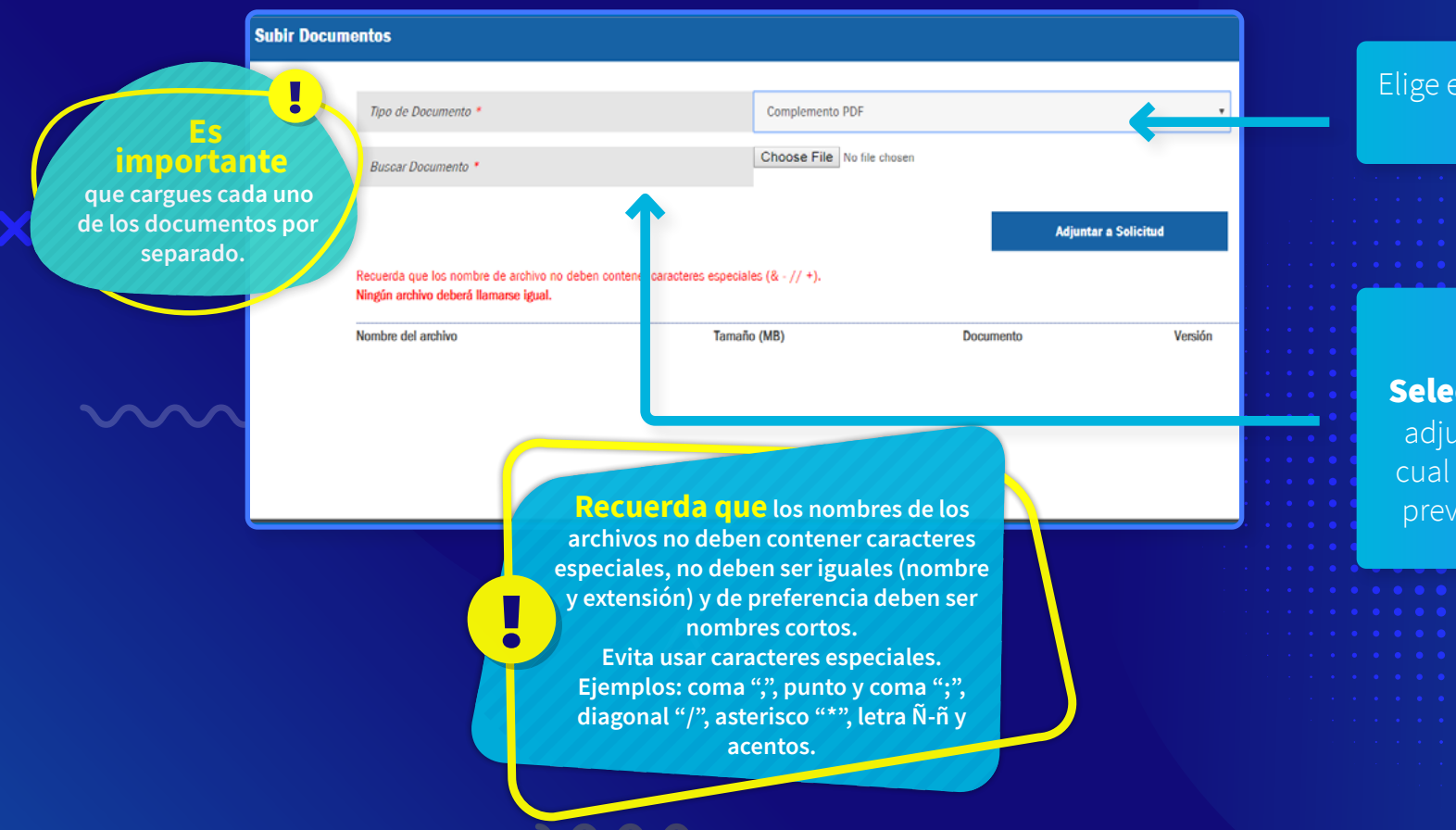

#### Elige el **tipo de documento** que agregarás.

Da clic en el botón Seleccionar archivo para adjuntar tu documento, el cual deberá estar guardado previamente en tu equipo.

# Sección 3.2 Carga de Complemento

En pantalla podrás ver el nombre del archivo que estás por adjuntar.

| Subir De | ocumentos                                                                         |                                                |              |                 | ×                                                                                                    |
|----------|-----------------------------------------------------------------------------------|------------------------------------------------|--------------|-----------------|----------------------------------------------------------------------------------------------------|
|          | Tipo de Documento *                                                               | Complemento PDF                                |              | •               | and the second second second second second second second second second second second second second second second |
|          | Buscar Documento *                                                                | Choose File A416.p                             | odf          |                 |                                                                                                    |
|          |                                                                                   |                                                | Adjunt       | tar a Solicitud |                                                                                                    |
|          | Recuerda que los nombre de archivo no de<br>Ningún archivo deberá llamarse igual. | ben contener caracteres especiales (& - // +). | 1            |                 |                                                                                                    |
|          | Nombre del archivo                                                                | Tamaño (MB)                                    | Documento    | Versión         |                                                                                                    |
|          |                                                                                   |                                                |              |                 |                                                                                                    |
|          |                                                                                   |                                                |              |                 |                                                                                                    |
|          |                                                                                   |                                                |              |                 |                                                                                                    |
|          | L                                                                                 | 2                                              | Para cont    | inuar,          |                                                                                                    |
|          |                                                                                   |                                                | selecciona e | el botón        |                                                                                                    |
|          |                                                                                   |                                                | Adjuntar a S |                 |                                                                                                    |

8

# Sección 3.3 Carga de Complemento

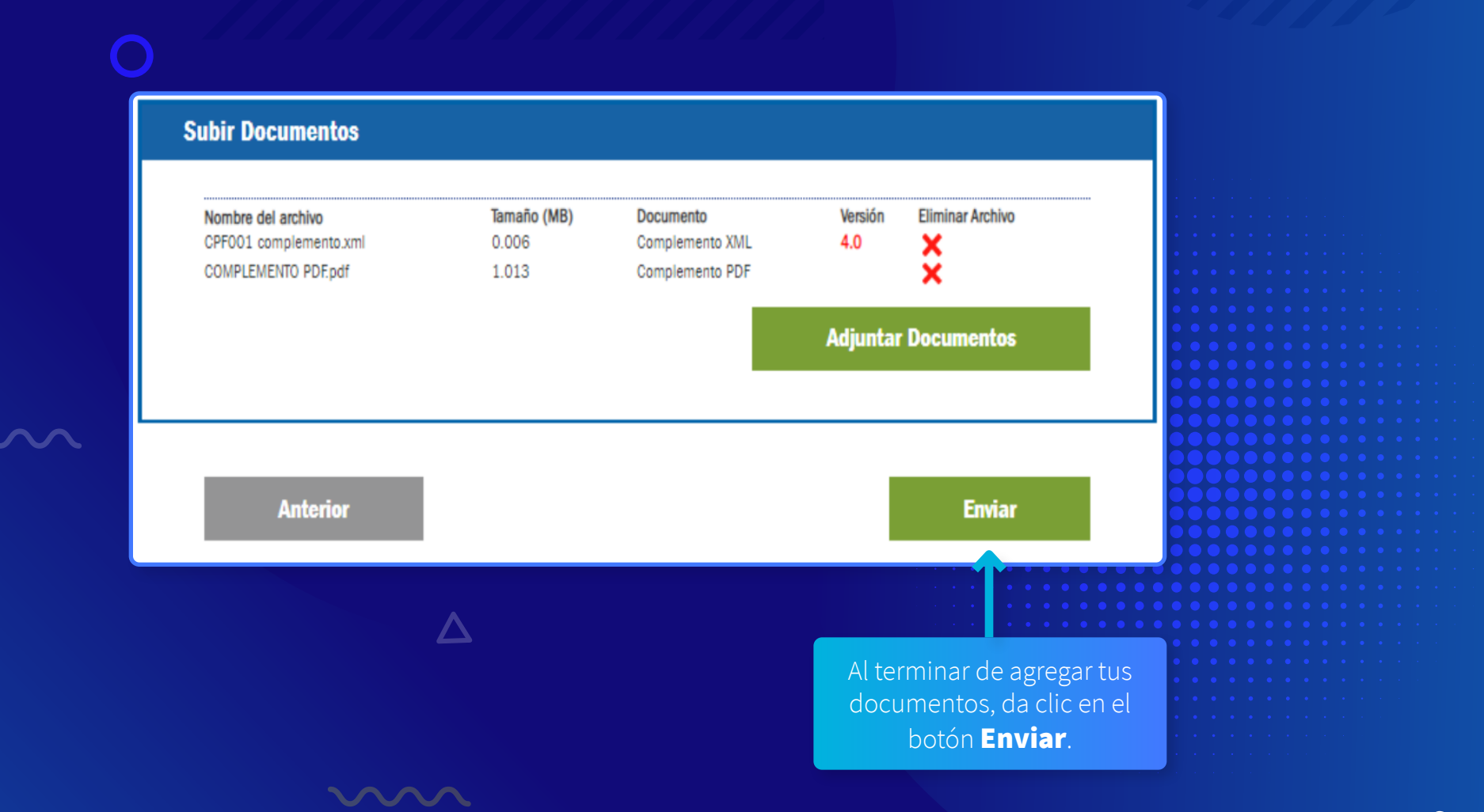

### Proceso del Complemento

Al concluir la recepción del Complemento, aparecerá un mensaje informativo en la pantalla indicando que recibirás el resultado del proceso por correo electrónico.

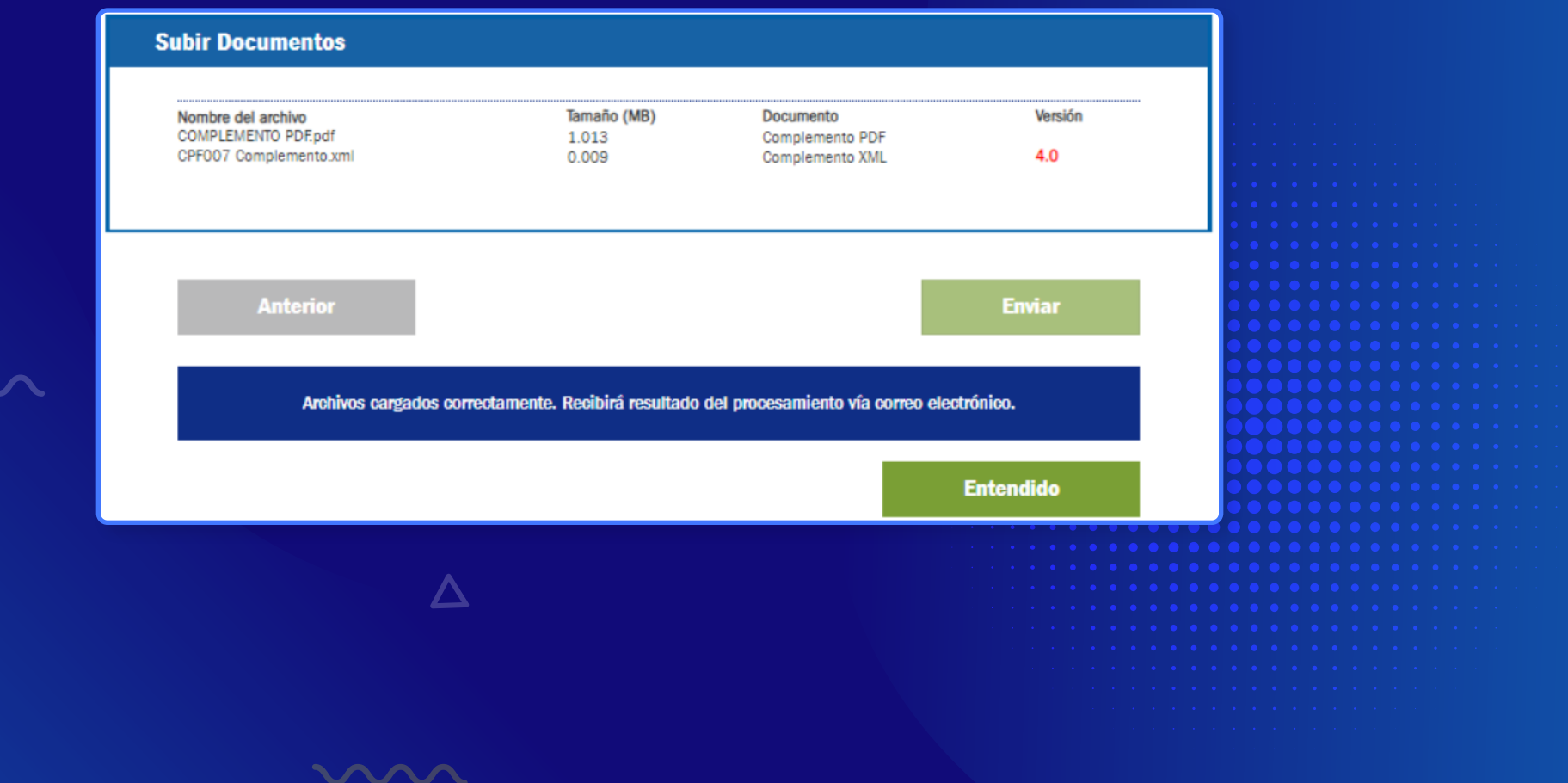

Una vez procesado tu archivo de Complemento de Pago, recibirás un correo electrónico con el resultado.

| 4 | rchivo Mensaje Q ¿Qué desea hacer?                                                                                                    |          |                                     |
|---|----------------------------------------------------------------------------------------------------|----------|-------------------------------------|
|   | lun 25/02/2019 12:19 p.m.                                                                                                    |          |                                     |
|   | Recepcion CFDI <recepcioncfdi@axa.com.mx></recepcioncfdi@axa.com.mx>                                                                                                |          |                                     |
|   | Notificación de complemento CEDI                                                                                                    |          | · · · · · · · · · · · · · · · · · · |
|   |                                                                                                    |          | • • • • • • • • • • • • •           |
|   | na 🗢 riveesuu<br>Uura di essi ana danama infanas. Dan nadada a antana su cafida inidad Autor la baina dida la danama submitina da slavan infanas an esta manzia.    |          | • • • • • • • • • • • • • • • • •   |
|   | naga cilc aqui para descargar imagenes. Para ayudane a proteger su connoencialidad, Outlook na impedido la descarga automatica de algunas imagenes en este mensaje. | ^        | ••••••                              |
| - |                                                                                                    |          |                                     |
|   |                                                                                                    | <b>^</b> |                                     |
|   |                                                                                                    |          |                                     |
|   | reinventando / los seguros                                                                                                    |          |                                     |
|   |                                                                                                    |          |                                     |
|   |                                                                                                    |          |                                     |
|   | Estimado(a) Proveedor(a):                                                                                                    |          |                                     |
|   |                                                                                                    |          |                                     |
|   | Le informamos que el archivo: complemento.xml , con folio fiscal: 23139ce6 95ae 420b 8780 53b485ba9c90 y RFC: ABC770909456 , ha                                     |          |                                     |
|   | sido procesado correctamente .                                                                                                    |          |                                     |
|   |                                                                                                    |          |                                     |
|   |                                                                                                    |          |                                     |
|   | Este mansie he side generade automaticamente fauer de no secondor                                                                                                   |          |                                     |
|   | este mensaje na sido generado automaticamente, ravor de no responder                                                                                                |          |                                     |
|   |                                                                                                    |          |                                     |
|   |                                                                                                    | -        |                                     |
| L |                                                                                                    |          |                                     |
|   | $\Delta$                                                                                                    |          |                                     |
|   |                                                                                                    |          |                                     |
|   |                                                                                                    |          |                                     |
|   |                                                                                                    |          |                                     |
|   |                                                                                                    |          |                                     |
|   |                                                                                                    |          |                                     |
|   |                                                                                                    |          |                                     |

 $\sim$ 

En caso de que exista algún error en tu archivo de Complemento, el correo te lo indicará. El archivo de Complemento de Pago será recibido y almacenado si existe al menos una factura inicial procesada correctamente.

| Mensaje                                                                                                    | Explicación                                                                                                    | Acción a seguir                                                                                                    |  |
|----------------------------------------------------------------------------------------------------|----------------------------------------------------------------------------------------------------|----------------------------------------------------------------------------------------------------|--|
| Le informamos que el archivo: <b>complemento.</b><br><b>xml</b> , con folio fiscal: folio fiscal y RFC: <b>rfc emisor</b> ,<br>fue rechazado.<br><b>Motivo:</b> fue rechazado porque no se encuentra<br>vigente ante el SAT.       | El documento CFDI Complemento de<br>Pago no se encuentra vigente ante el<br>SAT.                                                                         | Elabore y cargue un nuevo<br>Complemento de Pago.                                                                                                    |  |
| Le informamos que el archivo: <b>complemento.</b><br><b>xml</b> , con folio fiscal: <b>folio fiscal</b> y RFC: <b>rfc</b><br><b>emisor</b> , fue rechazado.<br><b>Motivo:</b> el RFC del Receptor no corresponde a AXA<br>Seguros. | El documento CFDI Complemento de<br>Pago no corresponde a las razones<br>sociales de AXA Seguros o AXA Salud.                                            | No requiere acción.                                                                                                    |  |
| Le informamos que el archivo: <b>complemento.</b><br><b>xml</b> , con folio fiscal: <b>folio fiscal</b> y RFC: rfc emisor,<br>fue rechazado.<br><b>Motivo:</b> el código postal no corresponde al RFC de<br>AXA.                   | En el documento CFDI Complemento<br>de Pago 4.0 en el nodo Receptor,<br>el DomicilioFiscalReceptor no<br>corresponde al código postal del RFC<br>de AXA. | Elabore un nuevo Complemento de<br>Pago con los datos del Receptor de<br>acuerdo con la constancia de situación<br>fiscal de AXA Seguros o AXA Salud,<br>según corresponda. |  |
| Le informamos que el archivo: <b>complemento.</b><br><b>xml</b> , con folio fiscal: folio fiscal y RFC: <b>rfc emisor</b> ,<br>fue rechazado.<br><b>Motivo:</b> el régimen fiscal del Receptor no<br>corresponde al RFC de AXA.    | En el documento CFDI Complemento<br>de Pago 4.0 en el nodo Receptor,<br>el RégimenFiscalReceptor no<br>corresponde al RFC de AXA.                        | Elabore un nuevo Complemento de<br>Pago con los datos del Receptor de<br>acuerdo con la constancia de situación<br>fiscal de AXA Seguros o AXA Salud,<br>según corresponda. |  |

| Mensaje                                                                                                    | Explicación                                                                                                    | Acción a seguir                                                                                                    |
|----------------------------------------------------------------------------------------------------|----------------------------------------------------------------------------------------------------|----------------------------------------------------------------------------------------------------|
| Le informamos que el archivo: <b>complemento.</b><br><b>xml</b> , con folio fiscal: folio fiscal y RFC: <b>rfc emisor</b> ,<br>fue rechazado.<br><b>Motivo:</b> el nombre del Receptor no corresponde al<br>RFC Receptor. | En el documento CFDI Complemento<br>de Pago 4.0 en el nodo Receptor, el<br>Nombre no corresponde al RFC de AXA.            | Elabore un nuevo Complemento de<br>Pago con los datos del Receptor de<br>acuerdo con la constancia de situación<br>fiscal de AXA Seguros o AXA Salud<br>según corresponda. |
| Le informamos que el archivo: <b>complemento.</b><br><b>xml</b> , con folio fiscal: folio fiscal y RFC: <b>rfc emisor</b> ,<br>fue rechazado.<br><b>Motivo:</b> no contiene RFC Emisor.                                   | En el documento CFDI Complemento<br>de Pago 4.0 en el nodo Emisor, el nodo<br>RFC no existe o no tiene un valor válido.    | Elabore un nuevo Complemento de<br>Pago con los datos completos del<br>Emisor: RFC, nombre y régimen fiscal.                                                               |
| Le informamos que el archivo: <b>complemento.</b><br><b>xml,</b> con folio fiscal: folio fiscal y RFC: <b>rfc emisor</b> ,<br>fue rechazado.<br><b>Motivo:</b> no contiene nombre del Emisor.                             | En el documento CFDI Complemento<br>de Pago 4.0 en el nodo Emisor, el nodo<br>Nombre no existe o no tiene valor.           | Elabore un nuevo Complemento de<br>Pago con los datos completos del<br>Emisor: RFC, nombre y régimen fiscal.                                                               |
| Le informamos que el archivo: <b>complemento.</b><br><b>xml</b> , con folio fiscal: folio fiscal y RFC: <b>rfc emisor</b> ,<br>fue rechazado.<br><b>Motivo:</b> no contiene régimen fiscal del Emisor.                    | En el documento CFDI Complemento<br>de Pago 4.0 en el nodo Emisor, el nodo<br>RégimenFiscal no existe o no tiene<br>valor. | Elabore un nuevo Complemento de<br>Pago con los datos completos del<br>Emisor: RFC, nombre y régimen fiscal.                                                               |

| Mensaje                                                                                                    | Explicación                                                                                                    | Acción a seguir                                                                                                    |  |
|----------------------------------------------------------------------------------------------------|----------------------------------------------------------------------------------------------------|----------------------------------------------------------------------------------------------------|--|
| Le informamos que el archivo: <b>complemento.</b><br><b>xml</b> , con folio fiscal: folio fiscal y RFC: <b>rfc emisor</b> ,<br>fue rechazado.<br><b>Motivo:</b> no contiene nodos de pago para procesar<br>en el documento. | El Complemento de Pago no contiene<br>nodos de facturas iniciales para<br>procesar.                                                          | Elabore un nuevo Complemento<br>de Pago agregando los nodos<br><pago10:doctorelacionado><br/>necesarios para incluir las facturas<br/>iniciales que fueron pagadas.</pago10:doctorelacionado> |  |
| La factura inicial no ha sido ingresada para pago.                                                                                                    | No existe una solicitud de pago que<br>esté en proceso de atención y que<br>contenga la factura indicada.                                    | No requiere acción.                                                                                                    |  |
| La factura inicial no ha sido autorizada para pago.                                                                                                    | Su solicitud de pago, aún no ha sido<br>autorizada para su pago, así que no es<br>posible recibir un Complemento de<br>Pago para la factura. | Espere a que su solicitud sea<br>autorizada y reciba su transferencia.<br>Después, ingrese un nuevo<br>Complemento de Pago para la factura.                                                   |  |
| Complemento ya procesado. 🛛 🛆                                                                                                    | La factura ya tiene un Complemento de<br>Pago registrado.                                                                                    | No requiere acción. La factura inicial<br>conservará el primer Complemento de<br>Pago registrado.                                                                                             |  |

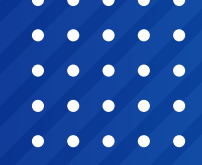

### Contactos

### gestiondeproveedores@axa.com.mx

Cambio o actualización de cuenta bancaria, actualización de datos fiscales y de contacto, seguimiento a folios de alta (PATE).

#### TabulacionesCentralDF@axa.com.mx

Solicitud de tabulaciones/retabulaciones, modificaciones de cartas autorización.

#### altahospitalaria@axa.com.mx

Solicitud de cartas autorización, únicamente pacientes que se encuentren en proceso de alta.

#### bpmprestador@axa.com.mx

Asesoría, capacitación e incidencias sobre Portal BPM; en caso de incidencia en Portal, anexar captura de pantalla del error.

#### cfdicomplementoproveedoresgmm@axa.com.mx

Recepción de CFDI complemento; incluir PDF y XML (no aceptamos ligas, links o rutas HTML).

#### cancelacionesfacturas@axa.com.mx

Atención a solicitudes de cancelación en el buzón tributario de facturas no pagadas, es necesario incluir *layout* <u>"Cancelación de factura".</u>

### aclaracionesgmmtlp@axa.com.mx

Aclaraciones sobre rechazos de folio BPM; indispensable hacer mención del folio PGMM, RFC y enviar un caso por correo. Para reportes de pago, es necesario indicar RFC del Proveedor, razón social y periodo a consultar.